# **FLIGHT MANUAL**

# for the package F-4F Phantom II "Professional"

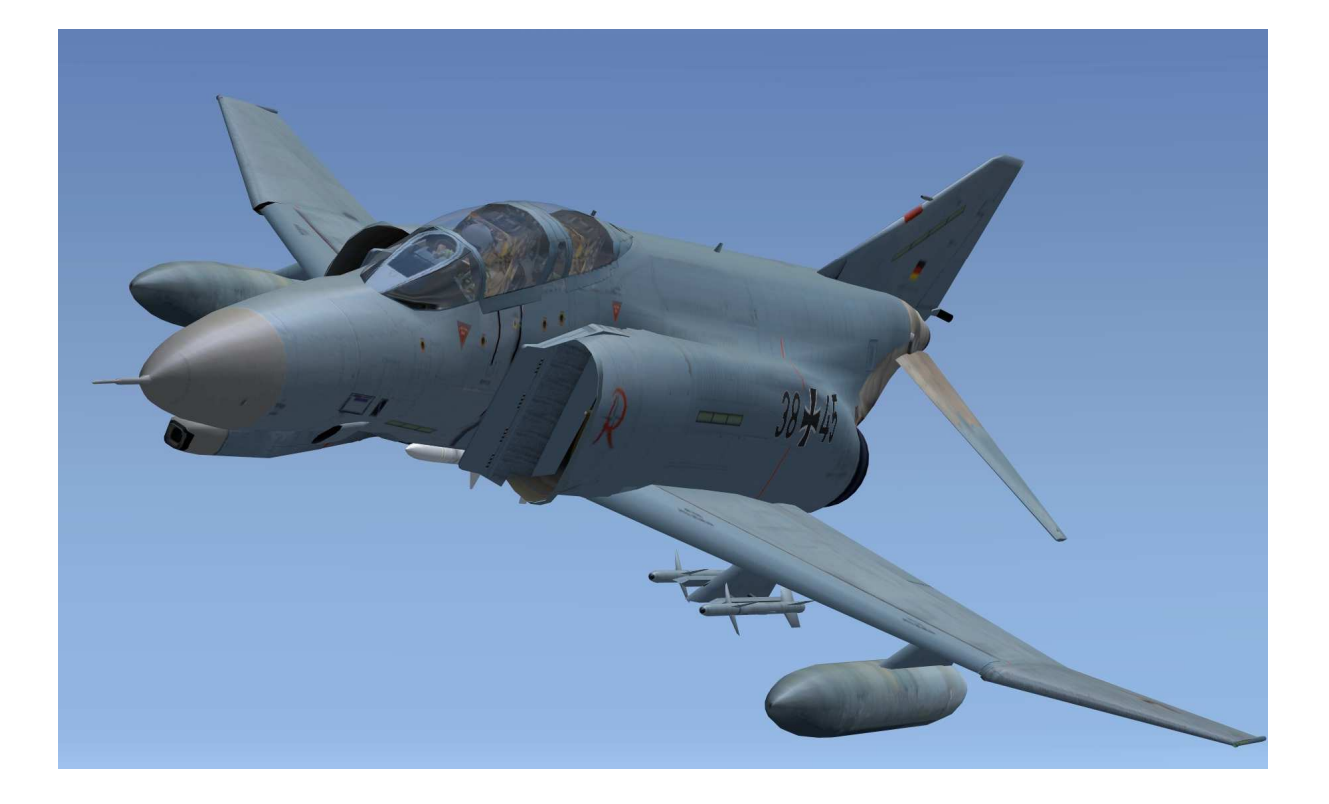

Andreas Meyer AFS-design

#### The F-4F Phantom II

The Air Force received from 1973 to 1975 a total of 175 F-4F Phantom II for use as fighters and fighter bombers. Of these, 110 F-4F were combat performance increased from 1991 to 1996.

She was modernized with a Hughes APG-65 radar and the ability to use the AIM-120 AMRAAM missile. Have also been installed including the following systems: Honeywell H-423 navigation system, GEC Avionics CPU-143 / A digital computer, Mil Std 1553R digital data bus and a Litton ALR-68 (V) -2 radar detectors.

Since 2004, the Phantom will now be replaced by the Euro Fighter. The JG 73 "Steinhoff" was is made between 2004 and 2006 and the JG 74 to the end of 2008 converted to the euro fighter, which replaces the now obsolete phantom. The decommissioning of the JG 71 "Richthofen" is planned for late 2012.

#### **F-4F Phantom II improvements**

The F-4F Phantom II is derived from the F-4E version that meets the requirements of the Air Force. It was built in large part by German companies under license.

The changes include, among others:

- improved braking system,
- a revised cockpit layout and
- a simplified radar.

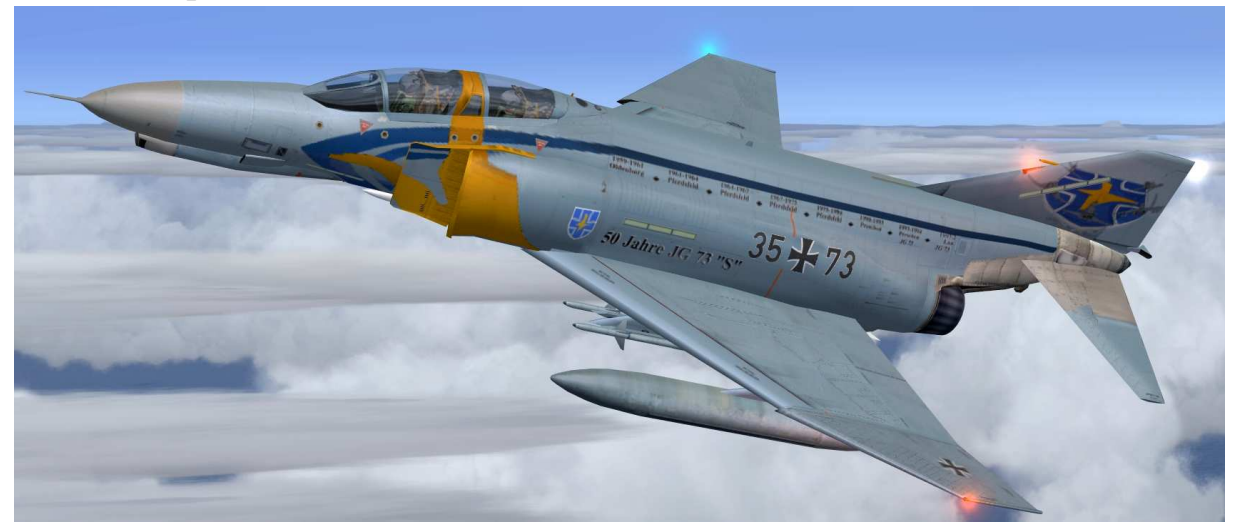

#### The General Electric J79 engine

The F-4F Phantom II is powered by two J79 - powered jet engine. Each engine produces a thrust of about 52.8 kN and 79.6 kN with afterburner without. The J79 - jet engine is a turbojet - drive by General Electric and was in the 1950s - developed years ago. MTU in Germany has made this engine for the German F-4F Phantom II under license.

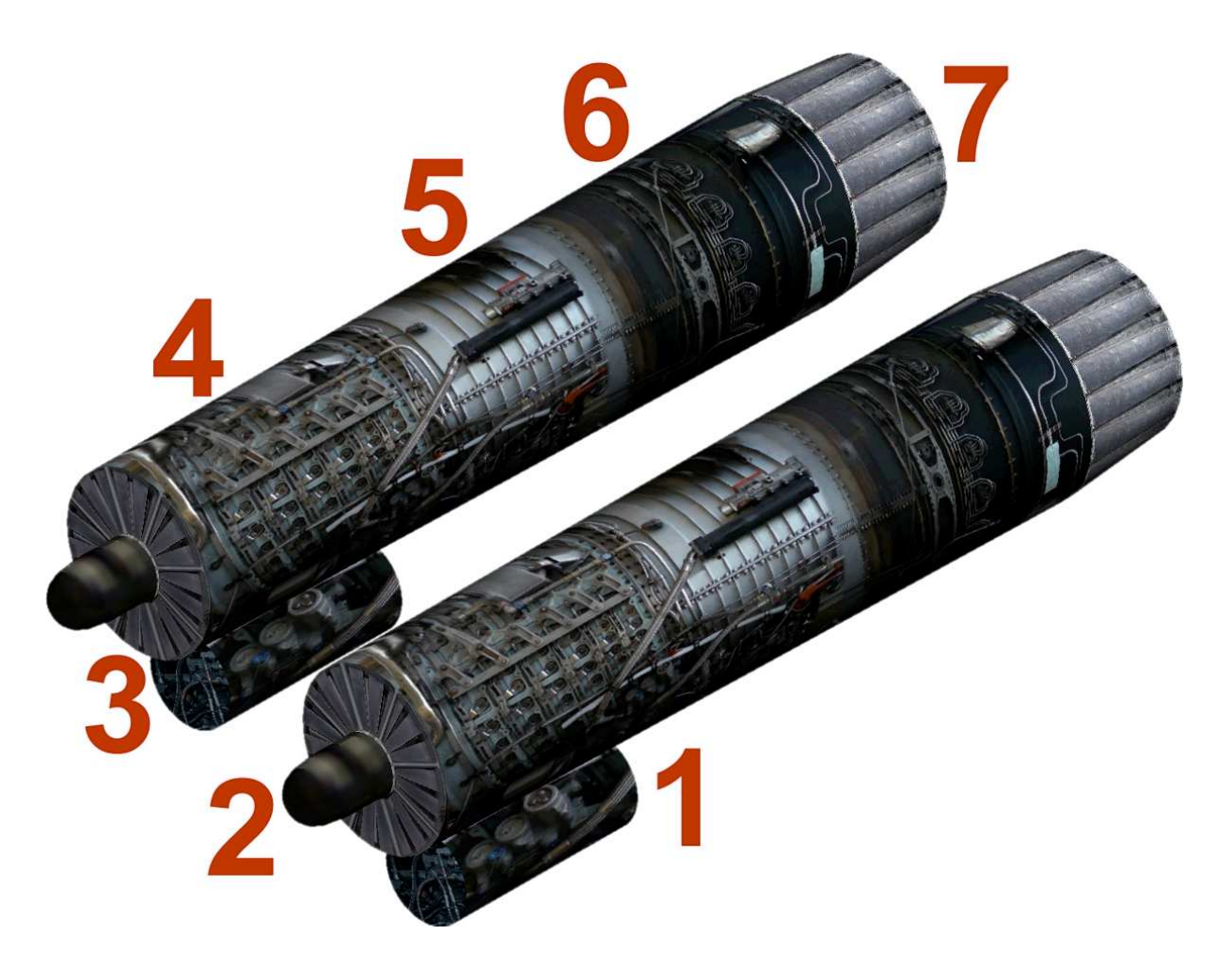

- 1. Starting system of the left engine
- 2. Power generator of the left engine
- 3. Air intake of the right engine
- 4. 17-stage compressor
- 5. Combined pipe ring Chamber
- 6. Three-stage turbine with afterburner behind
- 7. Turbine outlet having a variable exhaust nozzle

| Length:                               | 19,20 m                         |
|---------------------------------------|---------------------------------|
| Span:                                 | 11,77 m                         |
| Height:                               | 5,02 m                          |
| Wingarea:                             | 49,24 m <sup>2</sup>            |
| Empty weight:                         | 13.757 kg                       |
| Start weight:                         | 26.300 kg                       |
| Engine:                               | 2 TL General Electric J79-GE-17 |
| Performance:                          | 51,8 kN (5.280 kp)              |
| Performance with afterburner:         | 78,1 kN (7.965 kp)              |
| Speed limit (air to air mission):     | 2.417 km/h                      |
| Speed limit (air to ground mission):  | 2.335 km/h                      |
| Speed limit (in the near of surface): | 1.464 km/h                      |
| Landing speed:                        | 270 km/h                        |
| Climb time of 9.000 m:                | 1 min 30 s                      |
| Maximum limit height:                 | 18.182 m                        |
| Maximum range:                        | 2.560 km                        |
| Maximum start distance:               | 1.000 m                         |
| Maximum landing distance:             | 900 m                           |
| Crew:                                 | 2 Mann                          |

## Technical data of the F-4F Phantom:

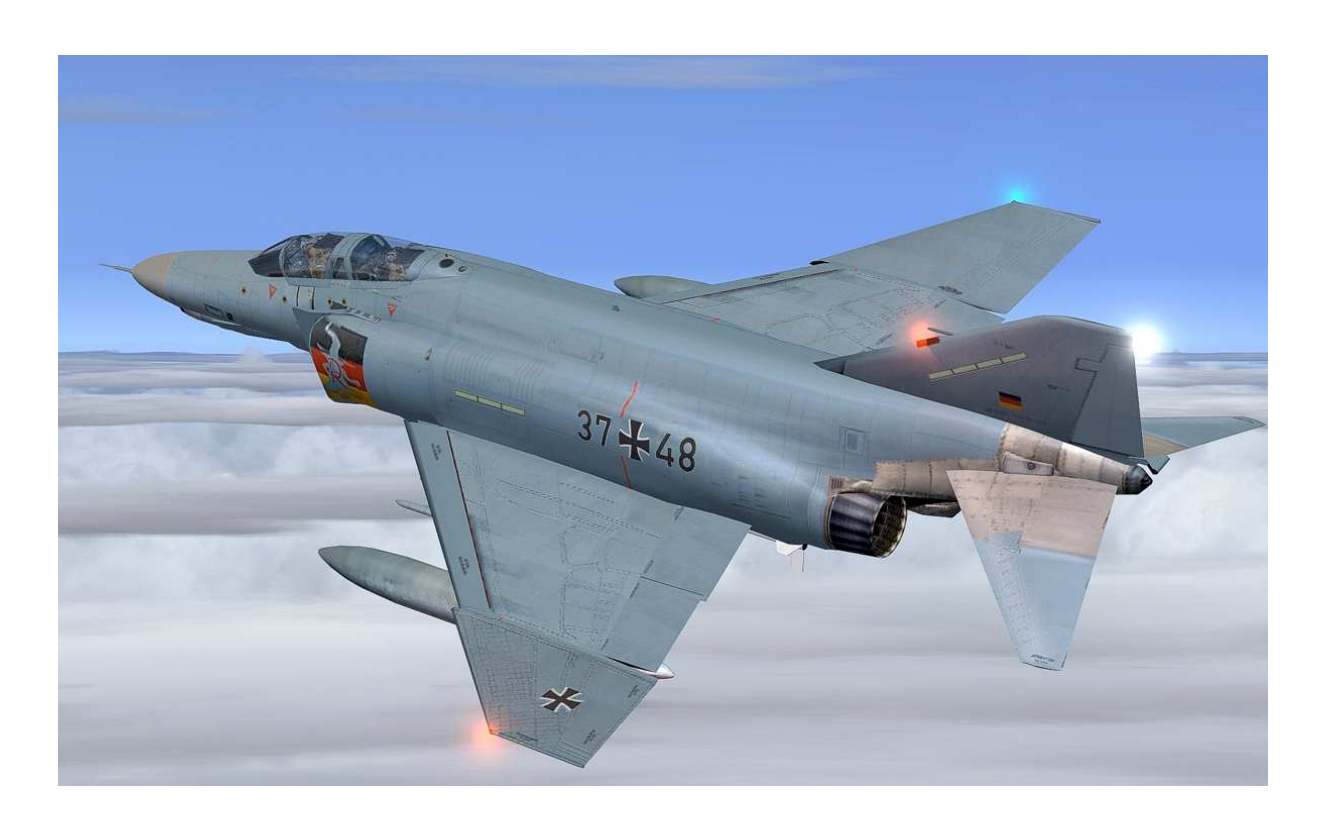

#### The external model

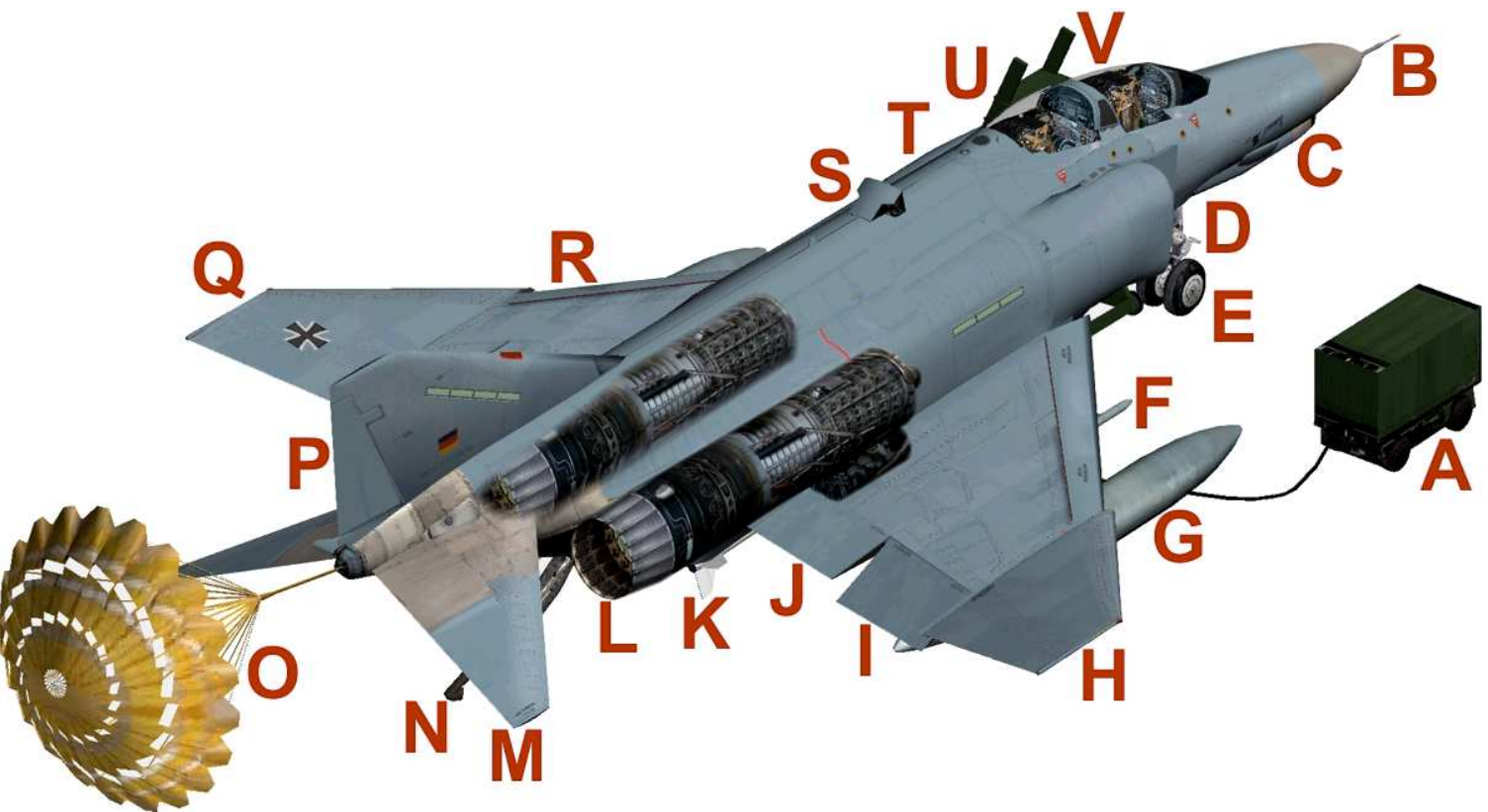

- A Starter cars RST 180
- B Pitot tube
- C Cannon
- D Right engine air intake
- E Center gear
- F AIM-9 short-range missile
- G Additional tank
- H Right wing tip
- I Aileron (Roll Aileron)
- J Flaps
- K AIM-120 B "AMRAAM" L J79 jet engine
- M Horizontal stabilizer (elevator)
- N Harken landing for aircraft carrier landings
- O Para Brake extended

- P Fin
- Q Left wing tip
- R Slats
- S Air refueling probe
- T Anti-collision light (strobe)
- U Ladder
- V Two man cockpit

## The F-4F Phantom cockpit – panel

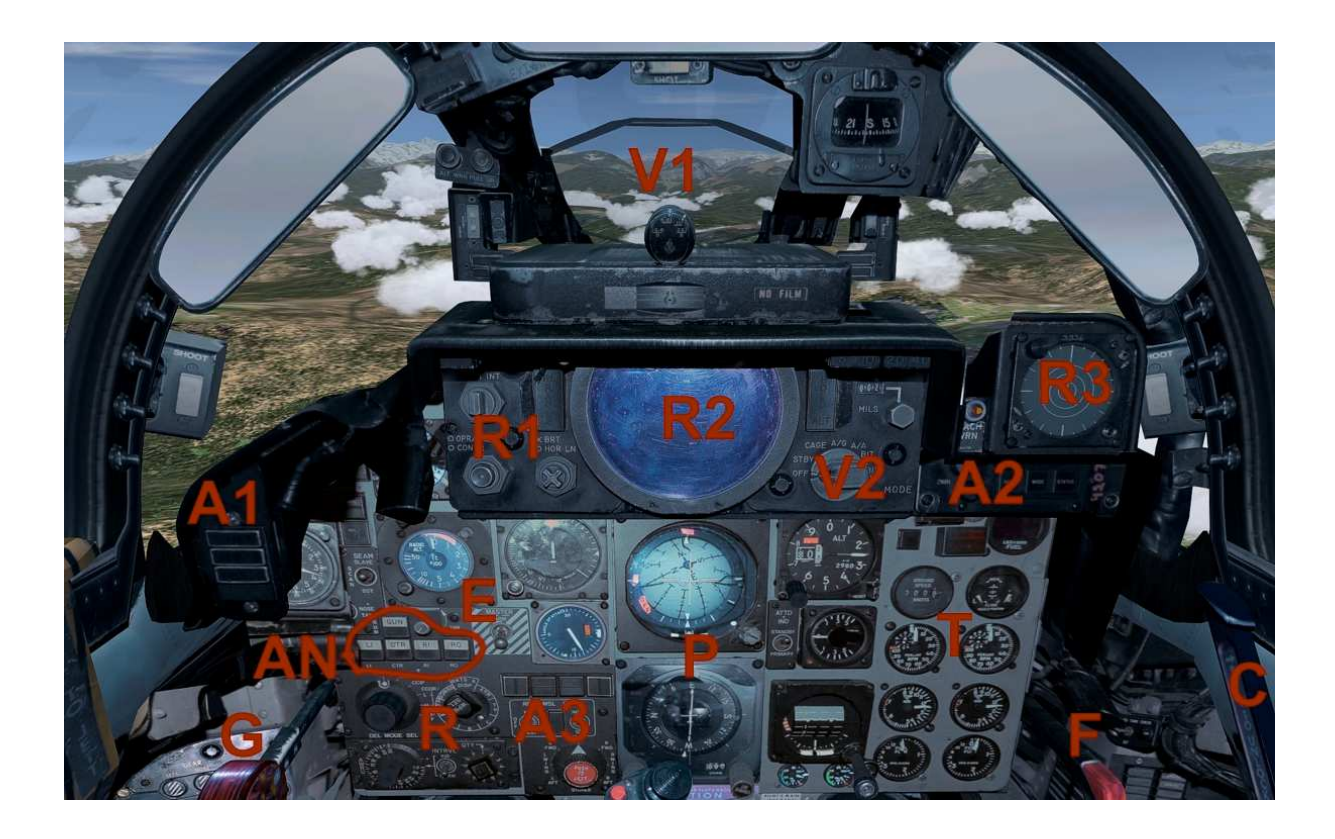

- V1 Visor projection
- V2 Visor selection switch
- R1 Radar switches
- R2 Radar display
- AN Animation switch, see in animations
- A1 Autopilot Display: IAS / Mach, Alt, VS
- A2 Autopilot switch: AP, HDG and TRK
- A3 Autopilot switch: ALT, MACH, IAS, APR
- G Gear lever
- R Radio Frequency knob
- E Master switch for electrical
- P Primary Attitude and Navigation Instruments
- T Displays for engine monitoring, fuel and TAS
- F Flaps lever
- C Canopy open / close

## Animations

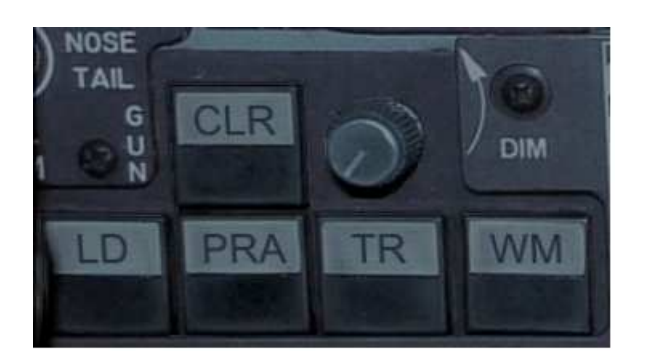

LD - Ladder on / off PRA - Para Brake in contact with the ground TR - MAN tractor activate WM - Wingman view (2nd and 3rd airplane airplane) CLR - Close all animations

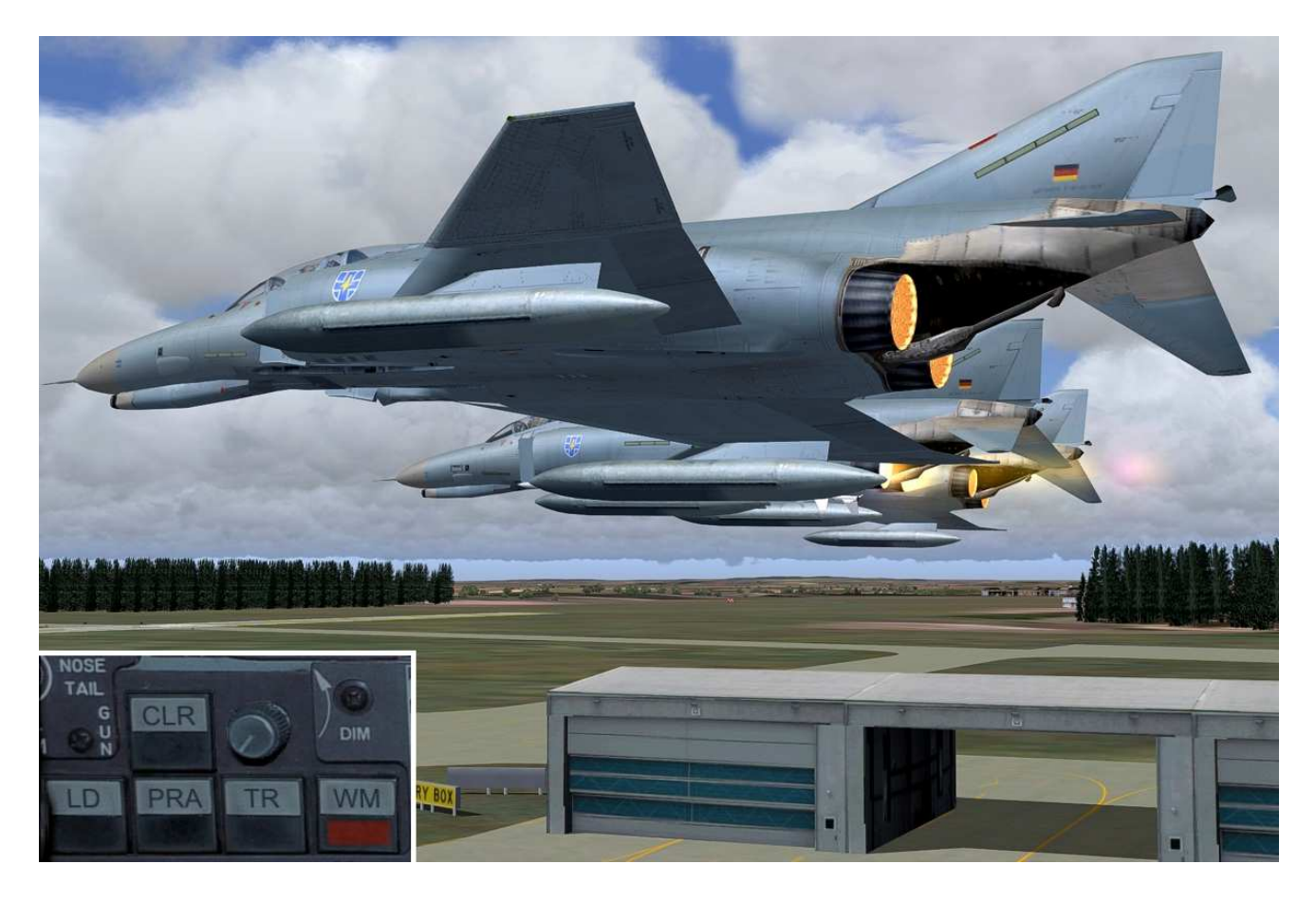

WM - Wingman view (2nd and 3rd airplane airplane)

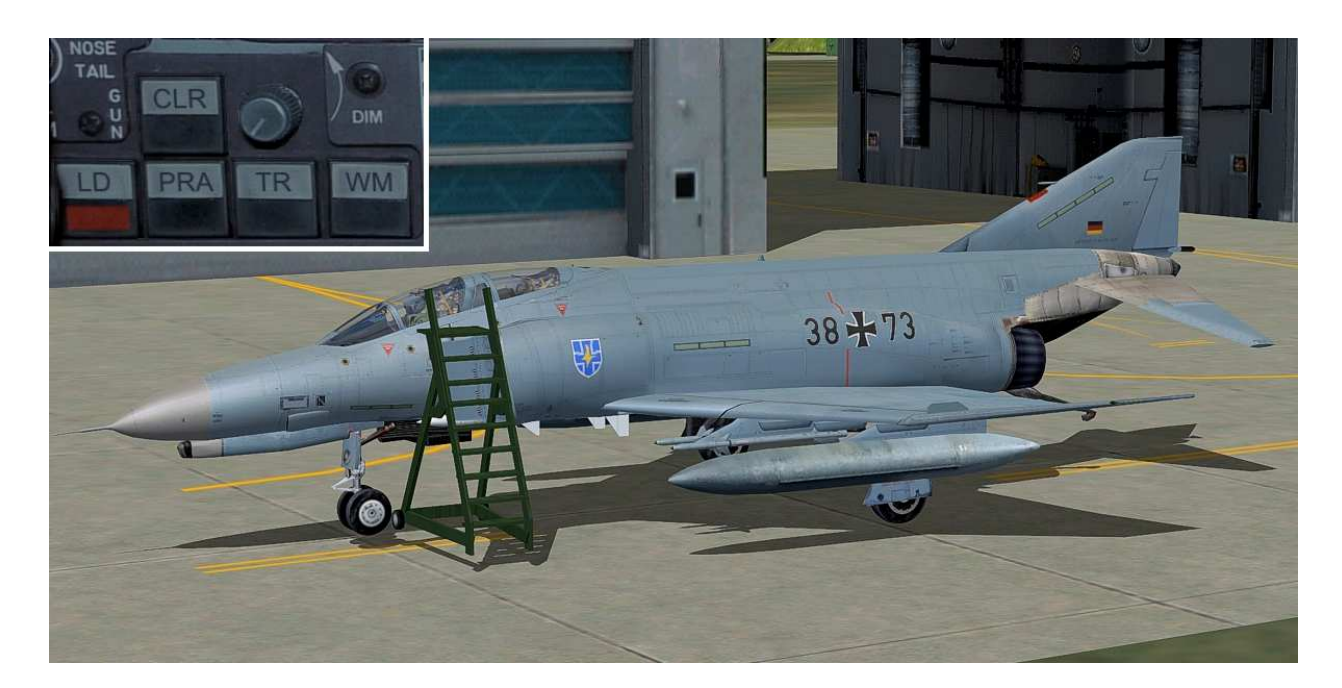

## LD - Ladder on / off

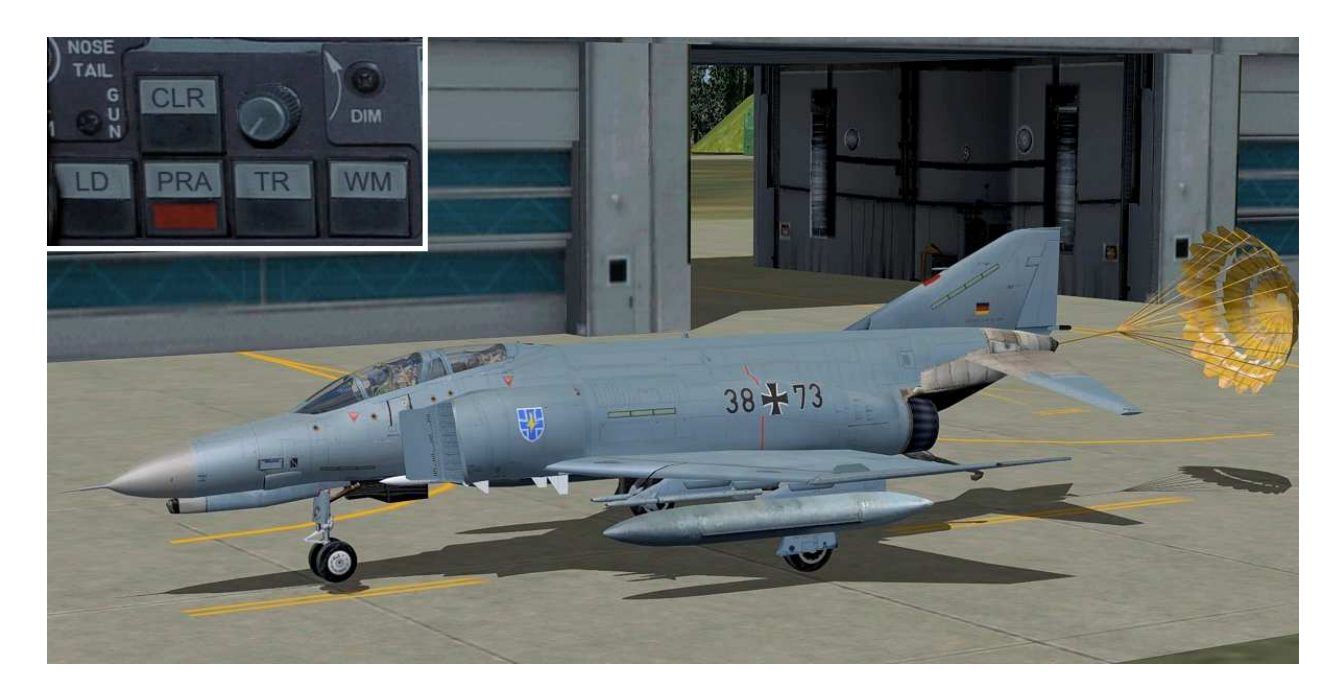

PRA - Para Brake in contact with the ground

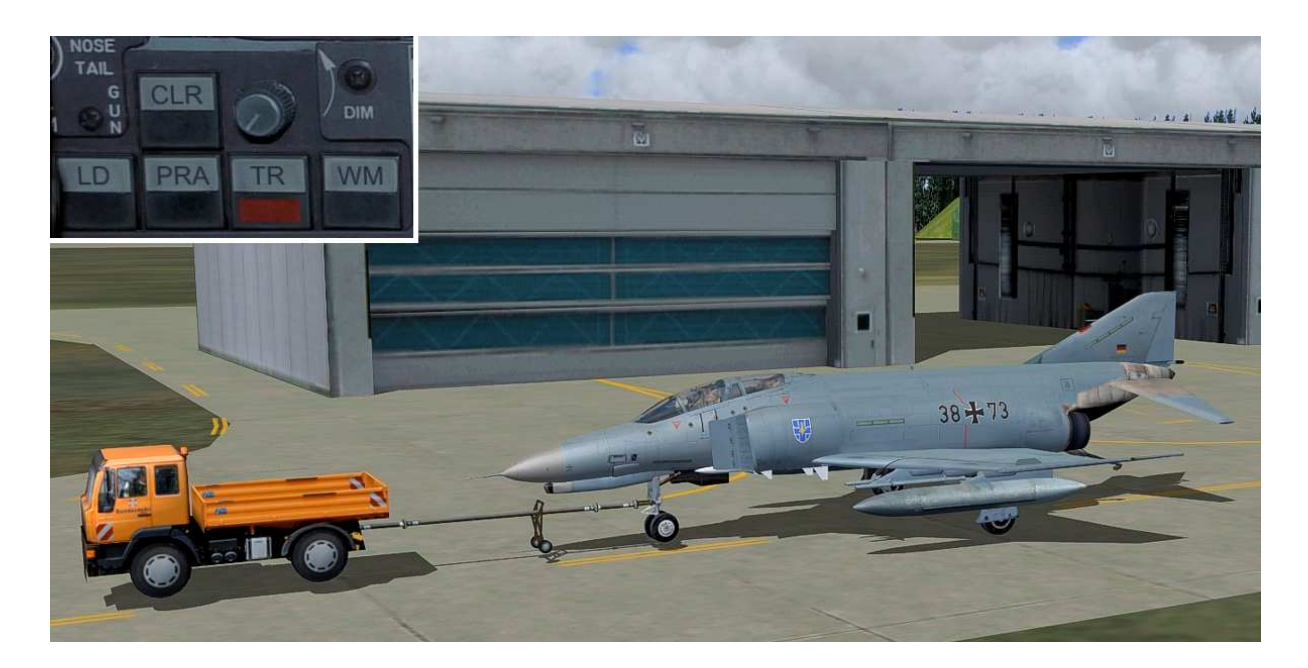

TR - MAN tractor activate

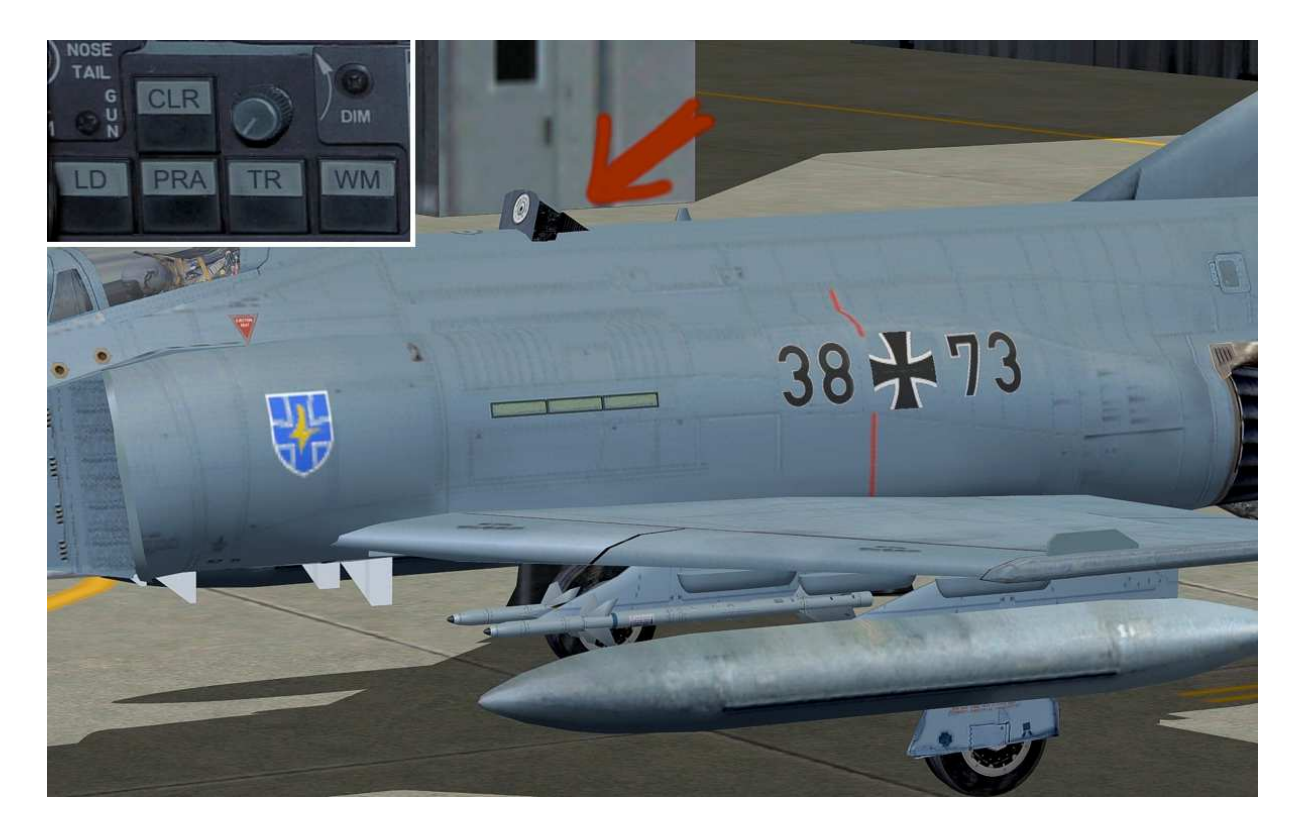

Air refueling nozzle open / close, see

## Lower panel

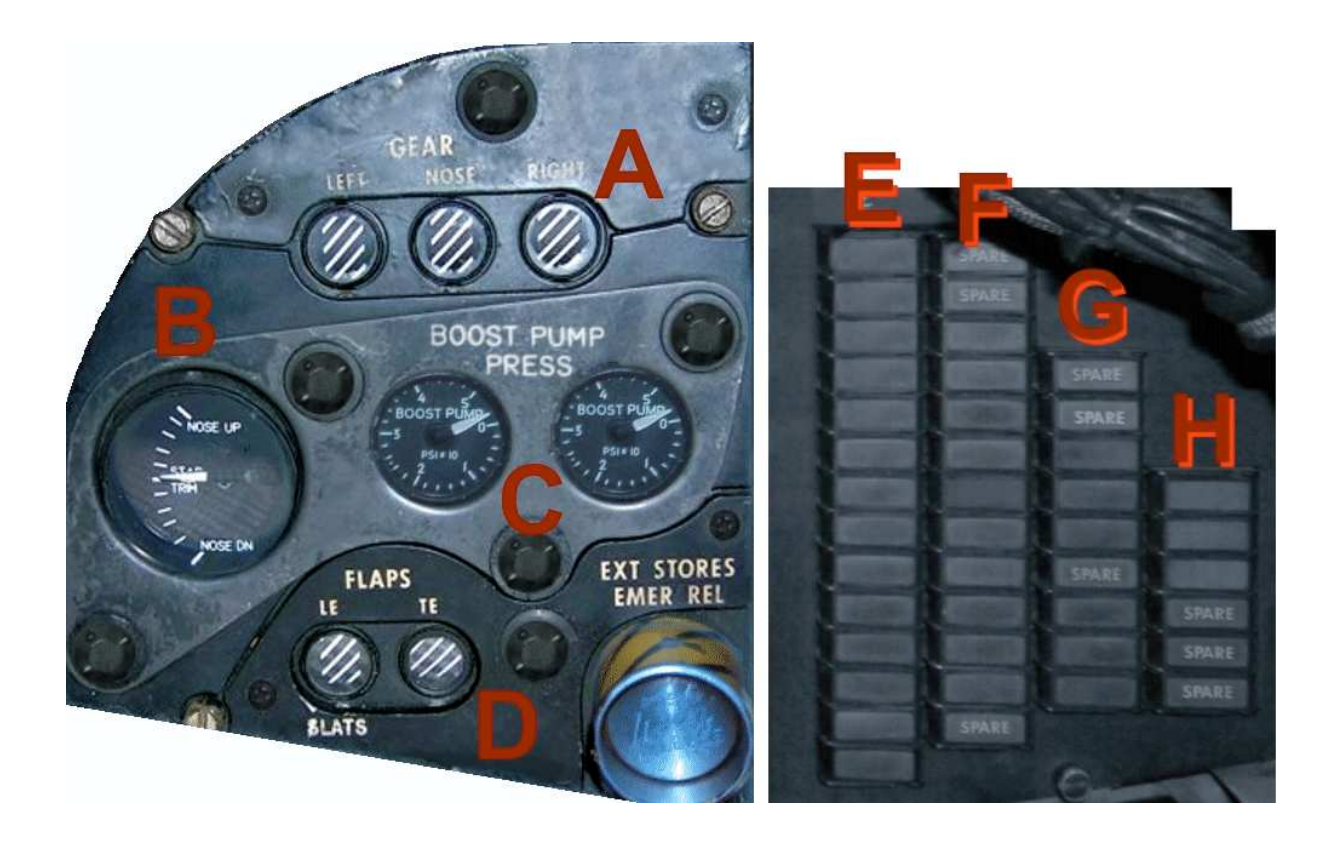

- A Status of landing gear position
- B Elevator trim
- C Boost pump display left and right engine
- D Flaps indicator
- E Status displays such as autopilot and light switches
- F Warning lights
- G Microsoft Flight Simulator icons
- H Panels on / off

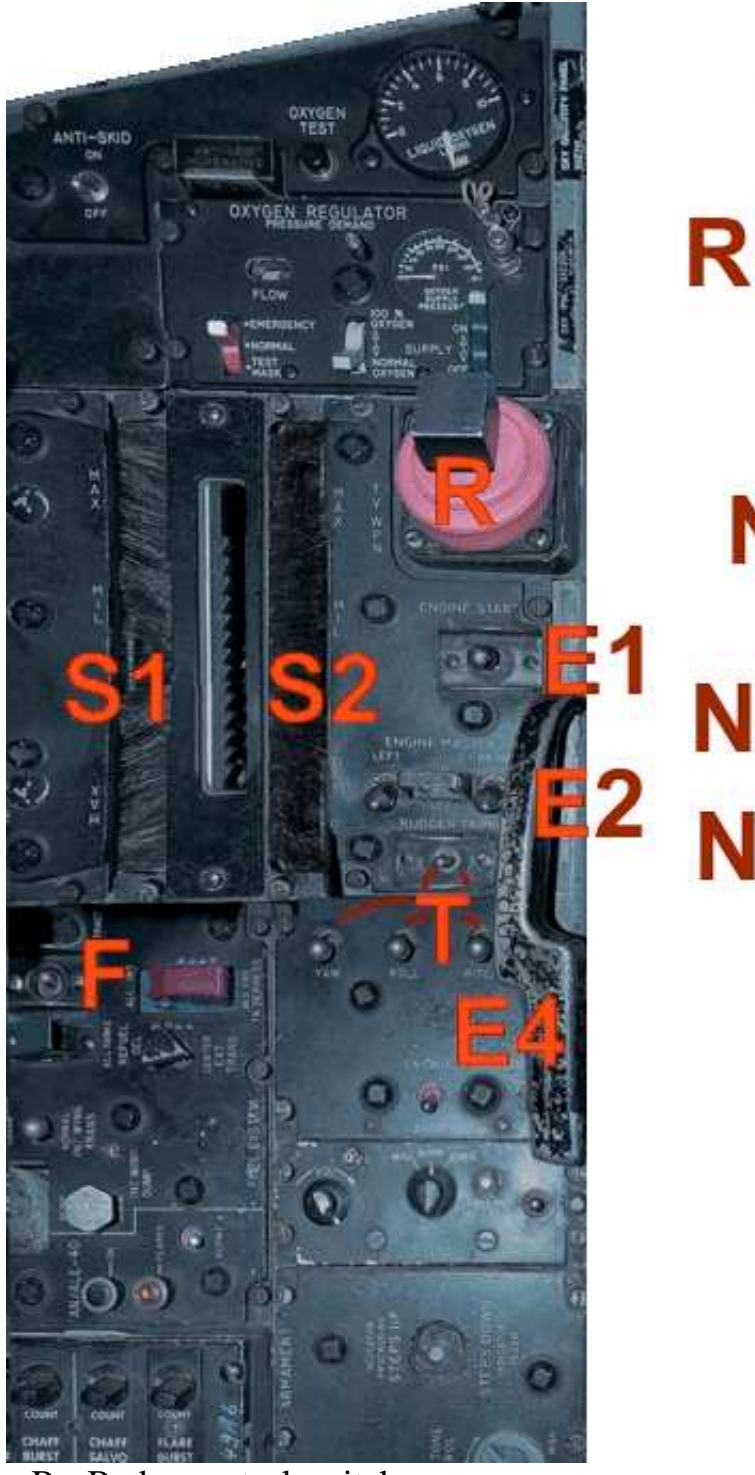

- R Radar control switch
- S1 Left engine thrust levers
- S2 Right engine thrust lever
- E1 Engine master switch
- E2 Start switch left and right engine
- E3 Fuel supply left / right
- E4 Tailhook
- F Flight-refueling retracting
- T Trim switch for yaw, roll, pitch

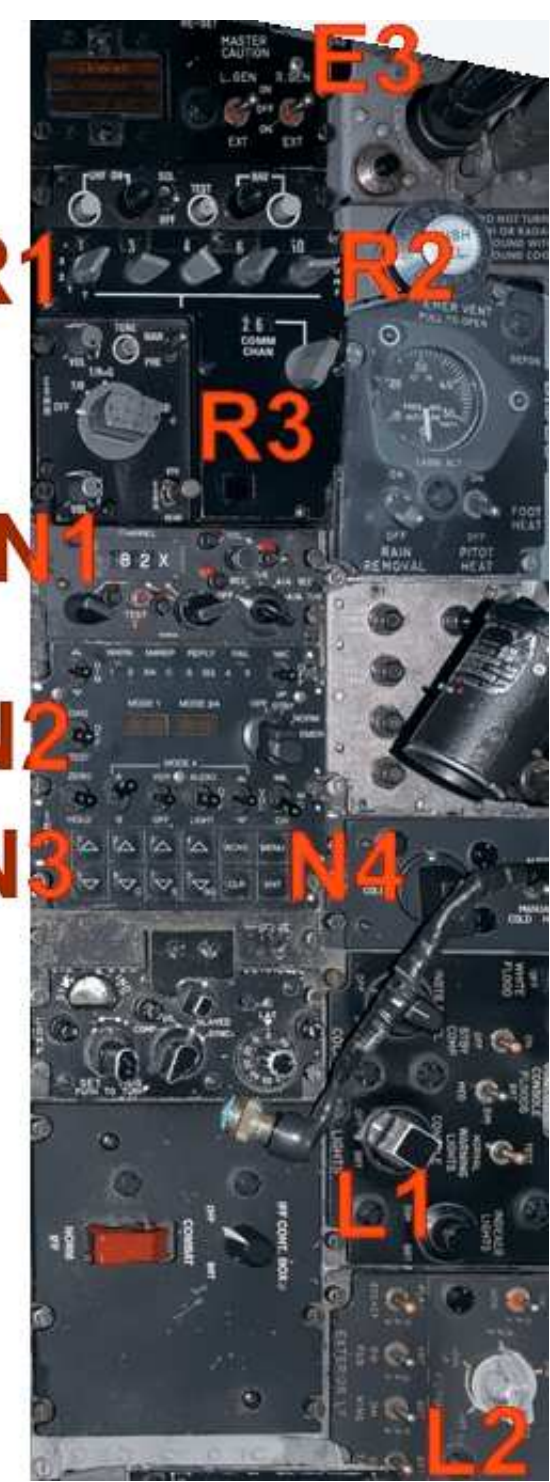

- R1 Radio selection
- R2 Setting radio frequency
- R3 Identify radio
- N1 NDB display
- N2 Indicator NAV, Squawk
- N3 Setting frequency
- N4 Select NAV or Squawk
- L1 Cockpit light switch
- L2 illumination switch

#### **ATC - ID entering in the German F-4F Phantoms**

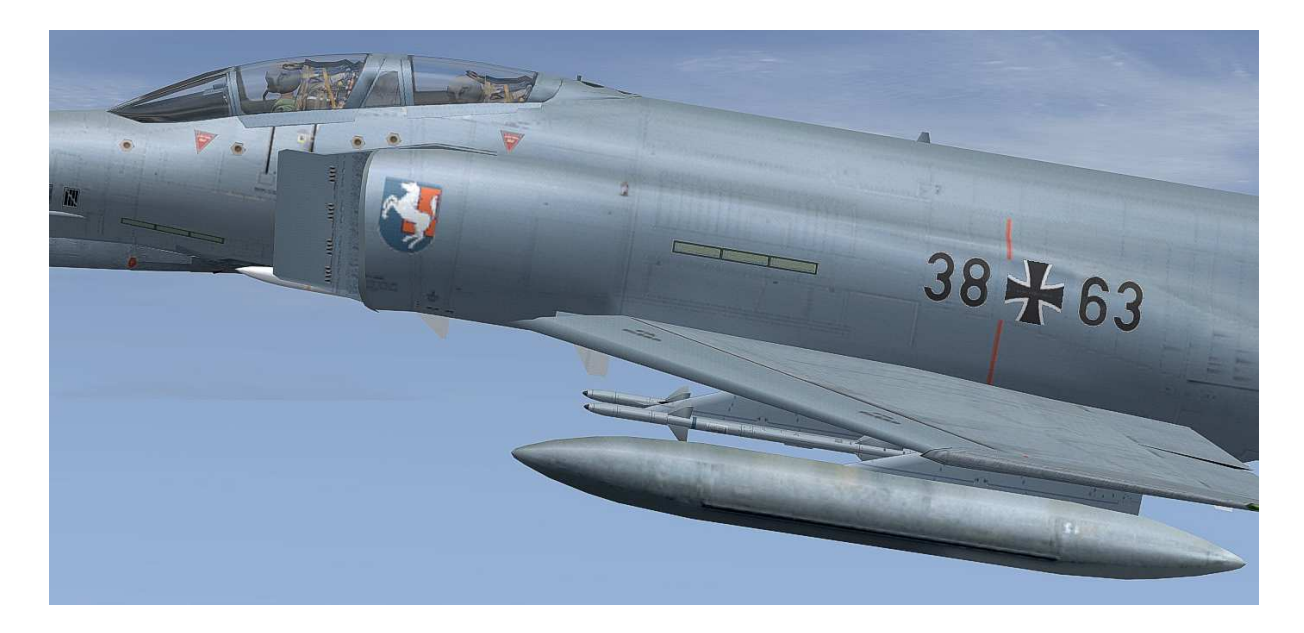

Entering the ID code at the German F-4F Phantom example of the ID code 38 + 63 All screenshots are from German MS Flight Simulator version. Please think for your own language.

| F-4F Phantom, AFS-pro         Lufffahrzeugmödell         1. Jg 73         Abweichung         a.Front seater         FS-Name         3743         Ändern                                                                                                    | F-# Phantom, AFS-pro         Lufffahrzeugmodell         1. Jg 73         Abweichung         a.Front seater         FS-Name         3743         Ändern                                                                                                    | Luftfahrzeughersteller | Beschreibung                                                                                    |
|----------------------------------------------------------------------------------------------------|----------------------------------------------------------------------------------------------------|------------------------|-------------------------------------------------------------------------------------------------|
| Luftfahrzeugmodell<br>1. Jg 73<br>Abweichung<br>a.Front seater<br>FS-Name<br>3743 Ändern<br>FS-Name<br>3743 Ändern<br>FS-Name<br>38 + 63                                                                                                    | Luftfahrzeugmodell<br>1. Jg 73<br>Abweichung<br>a.Front seater<br>3743 Andern<br>FS-Name<br>3743 Andern<br>FS-Name<br>3743 Andern<br>FS-Name<br>3743 Andern<br>FS-Name<br>3743 Andern<br>FS-Name<br>3743 Andern<br>FS-Name<br>3743 Andern<br>FS-Name<br>3743 Andern<br>FS-Name<br>3743 Andern<br>FS-Name<br>3743 Andern<br>FS-Name<br>3743 Andern<br>FS-Name<br>3743 Andern<br>FS-Name<br>3743 Andern<br>FS-Name<br>1973, under the "Peace Rhine" program the<br>Leistungsdaten<br>Iength: 19,20 m<br>span: 11,77 m<br>height: 5,02 m<br>wingarea: 49,24 m2                                                                                                    | F-4F Phantom, AFS-pro  | The McDonnell Douglas F-4 Phantom is a two-se<br>twin-engined, all-weather, long-range superson |
| 1. Jg 73       Image: Constraint of the sector of the sector                                         | 1. Jg 73       Image: Constraint of the sector of the sector | Luftfahrzeugmodell     | fighter-bomber originally developed for the U.S.                                                |
| Abweichung<br>a.Front seater<br>FS-Name<br>3743 Andern<br>Bight: 5,02 m<br>wingarea: 49,24 m2<br>Mainte Corps, and 0.5. Air Porce.<br>In 1973, under the "Peace Rhine" program the<br>Leistungsdaten<br>length: 19,20 m<br>span: 11,77 m<br>height: 5,02 m<br>wingarea: 49,24 m2                                                                                                    | Abweichung<br>a.Front seater<br>FS-Name<br>3743 Andern<br>Bindern<br>Wainie Corps, and 0.5. Air Force.<br>In 1973, under the "Peace Rhine" program the<br>Leistungsdaten<br>length: 19,20 m<br>span: 11,77 m<br>height: 5,02 m<br>wingarea: 49,24 m2                                                                                                    | 1. Jg 73               | became a major part of the air wings of the U.S.                                                |
| AFront seater  FS-Name Bength: 19,20 m Span: 11,77 m height: 5,02 m wingarea: 49,24 m2  Solution  Solution | a.Front seater       Leistungsdaten         FS-Name       length: 19,20 m         3743       Ändern         Wingarea: 49,24 m2                                                                                                    | Ab <u>w</u> eichung    | In 1973, under the "Peace Rhine" program the                                                    |
| FS-Name<br>3743 <u>Andern</u><br>Iength: 19,20 m<br>span: 11,77 m<br>height: 5,02 m<br>wingarea: 49,24 m2                                                                                                    | FS-Name<br>3743 Andern length: 19,20 m<br>span: 11,77 m<br>height: 5,02 m<br>wingarea: 49,24 m2                                                                                                    | a.Front seater         | Leistungsdaten                                                                                  |
| 3743 <u>Andern</u><br>beight: 5,02 m<br>wingarea: 49,24 m2                                                                                                    | 3743 Andern height: 5,02 m<br>wingarea: 49,24 m2                                                                                                    | FS-Name                | length: 19,20 m                                                                                 |
| 3/43 Andern wingarea: 49,24 m2                                                                                                    | 3/43 Andern wingarea: 45,24 m2                                                                                                    | 2742                   | height: 5,02 m                                                                                  |
| 38 + 63                                                                                                    | 38 + 63                                                                                                    | JIAJ                   | wingarea: 49,24 m2                                                                              |
|                                                                                                    |                                                                                                    |                        |                                                                                                 |

When "select aircraft" name change FS.

| F-4F Phantom, AFS-pro       The McDonnell Douglas F-4 Phantom is a two-seat, twin-engined, all-weather, long-range supersonic fighter-bomber originally developed for the U.S. Havy by McDonnell Air craft. Proving highly adaptable, it become a major part of the air wings of the U.S. Havy, by McDonnell Air craft. Proving highly adaptable, it become a major part of the air wings of the U.S. Havy, and U.S. Air Force.         Image: the transformed der fluggesellschaft:       Image: the transformed der fluggesellschaft:         Germany Bundeswehr       Image: the transformed der fluggeugnummer anzeigen         Flugzeugnummer:       0         Flugzeugnummer:       3743                                                                                                    |
|----------------------------------------------------------------------------------------------------|
| Rufname der Fluggesellschaft:         Germany Bundeswehr         Image: Strategy of the system of the system of the |
|                                                                                                    |

You can now enter a unique ID number. Please without the cross (plus sign)! You can enter all the numbers from 0000 to 9999. For example, the 3743 for the German ATC - ID code: 37 + 43

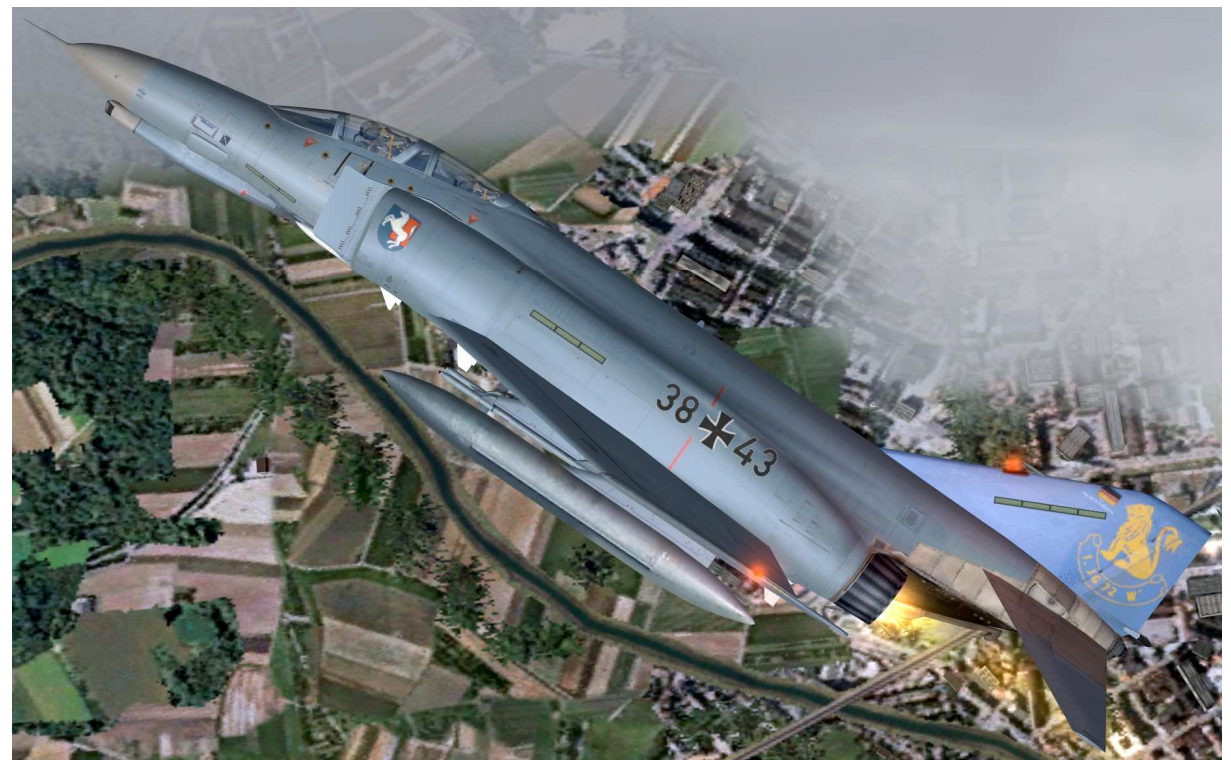

## **Keyboard layout**

| Button              | Description                                            |
|---------------------|--------------------------------------------------------|
| +                   | Zoom in the virtual cockpit and external model:        |
| -                   | (no numeric keypad, but in block letters)              |
| (No numeric keypad) | Virtual cockpit, zoom size recommendation: Factor 0,40 |
| STRG E              | Engines start                                          |
| SHIFT E             | Canopy open / close                                    |
| G                   | Gear down or up                                        |
| #                   | Airbrake down or up                                    |
| F2, F3              | Less thrust, more thrust                               |
| F5, F6, F7, F8      | Keys locked, Eurofighter have not flaps                |
| SHIFT 2,3,4,5       | Under panel display                                    |
| SHIFT 6,7,8         | MFD left to right / from                               |

Please use a suitable joystick for Flight Simulator. Recommend to a joystick with throttle and rudder control, eg Logitech Extr.3D Pro.

## System requirements

| Windows 98 SE / Me / 2000 / XP or Vista      |
|----------------------------------------------|
| FSX (SP1, SP2, Acceleration Pack) and FS2004 |
| 61 MB                                        |
| 1,6 GB                                       |
| EXE. file                                    |
| AFS-design                                   |
| http://www.afs-design.de                     |
| info@afs-design.de                           |
| FSX (SP1, SP2, Acceleration Pack) and FS2004 |
| Joystick, Keyboard and mouse                 |
|                                              |

#### **Installation for FS2004**

- 1. For FS2004 download the "AFS-\_\_\_-FS9.exe" to a temporary directory of your choice.
- 2. Please start the "AFS-\_\_\_-FS9.exe" and install.

| rectory                                            |                |
|----------------------------------------------------|----------------|
| Choose an installation folder and click Next to    | continue.      |
| AFS-design - files will be installed in the follow | ing directory: |
| C:\Program Files\Microsoft Games\FS2004            |                |
| Disk space needed :                                | 154 Mb         |
| Available disk space :                             | 81080 Mb       |
| Click 'Next' to continue.                          |                |
|                                                    |                |
|                                                    |                |

3. Set in ... the main directory from FS2004, when not automatic choice.

4. Than start the Flight Simulator.

Please use the AFS-\_\_\_\_-FS9.exe only for FS2004 ( = FS9 ). The textures are not suitable for the FSX.

#### **Installation for FSX**

- 1. For FSX download the "AFS-\_\_\_\_-FSX.exe" to a temporary directory of your choice.
- 2. Please start the "AFS-\_\_\_-FSX.exe" and install.

| rectory                                           |                       |
|---------------------------------------------------|-----------------------|
| Choose an installation folder and click Next      | to continue.          |
| AFS-design - files will be installed in the follo | owing directory:      |
| C:\Program Files\Microsoft Games\FSX              |                       |
| Disk space needed :                               | 154 Mb                |
| Available disk space :                            | 81079 Mb              |
|                                                   |                       |
| Click 'Next' to continue.                         |                       |
|                                                   | . Bash   Handa   East |

- 3. Set in ... the main directory from FSX, when not automatic choice.
- 4. Than start the Flight Simulator

Please use the AFS-\_\_\_\_-**FSX**.exe only for **FSX** The textures are not suitable for the FS2004.

#### **Choice a Airplane**

- Start your Flight Simulator
- Select under "Free Flight" and "aircraft"
- Select "F-4F Phantom, AFS-pro"

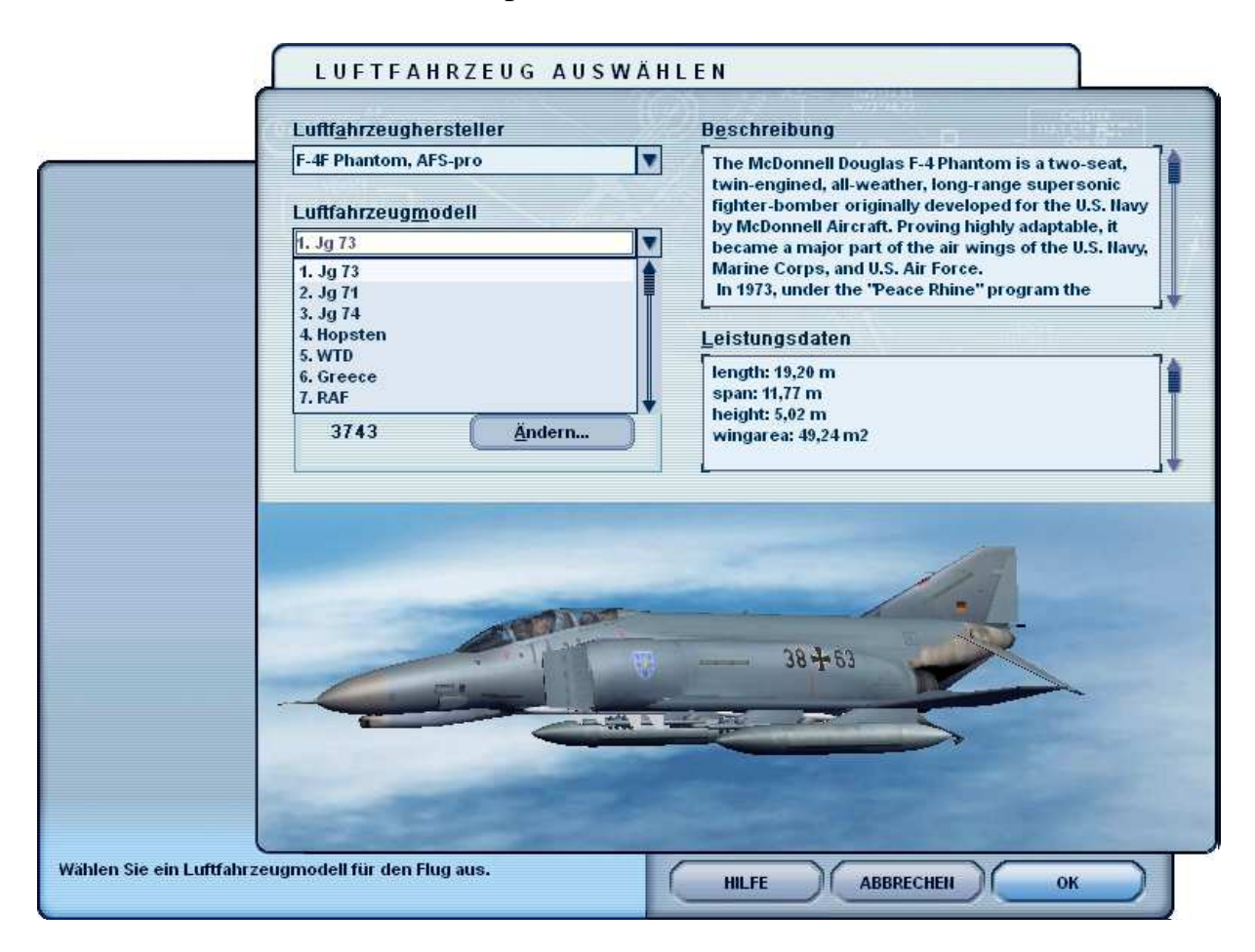

- Choose from several different Air Force repaints
- These can be as single-seater, a two-seater or as an instructor open.
- In the FS2004 version is available also a formation flight model.
- Check the load
- Start selection

#### Problem with DirectX in FSX (SP2) – when required only

This programm use DirectX9 only. Please switch out DirectX 10 trailer !

- 1. Install this add-on
- 2. Start the Microsoft FSX
- 3. Choose a plane your choice
- 4. Start the simualotion (click start)
- 5. In the simulation switch button "ALT"
- 6. Choose options / adjustment / display (graphic settings)
- 7. In the graphic settings windows choose graphic
- 8. Deactivate "DirectX 10 trailer" in small box ( without camisole )
- 9. Exit the FSX, and start the FSX new !

| <u>G</u> lobale Einstellungen: <b>Benutzerdefiniert</b>          | Standardeinstellunge                                                                                                    |
|------------------------------------------------------------------|----------------------------------------------------------------------------------------------------|
| Gerätespezifische Optionen<br>Gerät:<br>NYIDIA GeForce 8600 GT.0 | Globale Optionen<br>Globale Strukturauflösung: Sehr hoch                                                                                           |
| Ziel-Bildwiederholrate: 27                                       | <ul> <li>DirectX 10-⊻orschau</li> <li>✓ Lichtreflexe</li> <li>✓ Beleuchtung</li> <li>✓ Erweiterte Animationen</li> <li>Informationstext</li> </ul> |
| 1280×800×16<br><u>F</u> iltern: <b>Bilinear</b>                  |                                                                                                    |

All screenshots are from German MS Flight Simulator version. Please think for your own language.

## Troubleshooting

| Trouble                 | Suggested solution                                            |
|-------------------------|---------------------------------------------------------------|
| The "F-4F Phantom,      | Usually there are no problems during installation.            |
| AFS-pro'' can not       | Sometimes, however, is of the FSX or FS2004 is not in         |
| show in the menu of     | the Windows registry. Then you must enter the correct         |
| FSX or FS2004           | directory from the Microsoft Flight Simulator in the          |
|                         | installation manual. Enter only the root directory of FSX     |
|                         | or FS2004 on. Never in the subfolders, e.g. the "Aircraft"    |
|                         | folder. See also chapter: "Installation FS2004 / FSX"         |
| The "F-4F Phantom,      | The downloads are there as FSX and FS2004 version as.         |
| AFS-pro'' can not still | Never use the FS2004 version in the FSX install or vice       |
| show.                   | versa. Have you downloaded the correct version?               |
| Black model in FSX      | Please turn off the DX10 preview and lighting in FSX.         |
|                         | See the previous page!                                        |
| Black mirror            | Please see "ALT" key => options => settings => display        |
|                         | => aircraft to check for "Reflections" set                    |
| The FSX jerky           | Please with this free tool to improve your FSX.               |
|                         | Thus, the FSX will never stutter again.                       |
|                         | http://www.venetubo.com/fsx.html                              |
| ATC - Id is displayed   | Please enter only four numbers in a range from <b>0000</b> to |
| at the German F-4F      | <b>9999</b> , with no spaces.                                 |
| Phantom                 | Sun are e.g. The figures for $3127$ the ATC - ID $31 + 27$ .  |
| ATC ID is black         | Please check the ATC - ID code was entered correctly,         |
|                         | without spaces or letters.                                    |
| Cockpit set to close    | Zoom in the virtual cockpit and external model with key       |
|                         | "+" and "_"                                                   |
|                         | (no numeric keypad, but in block letters)                     |
|                         | Virtual cockpit, zoom size recommendation: Factor 0,40.       |
| Artificial horizon      | Is normal and is located on the Microsoft Flight              |
| jerky                   | Simulator.                                                    |
| No screen, MAN          | See chapter: "Animations"                                     |
| tractor, head and       |                                                               |
| Wingman visible         |                                                               |

#### Contents

### Right

This product is an add-on for Microsoft Flight Simulator. Please only use a licensed version of Flight Simulator. You may only use these additives private. **Any disclosure, publication or any form of commercial use of this add-ons or parts there is illegal.** All textures are from her own photographs. The entire model was developed entirely by the author. The product only accesses files from the default Microsoft Flight Simulator. Because it is download files, a return is impossible. Translation help in these manual with the google translator.

Andreas Meyer, AFS-design, Copyright 2012 Homepage: http://www.afs-design.de E-Mail: info@afs-design.de